# Einrichten Zugang sFTP-Server mit public key

# macOS

### Installieren Homebrew

- 1. Terminal.app öffnen.
- Befehl: /bin/bash -c "\$(curl -fsSL https://raw.githubusercontent.com/Homebrew/install/HEAD/ install.sh)" ausführen.
- 3. Aufforderungen auf dem Terminal folgen.

### Installieren curl

- 1. Terminal.app öffnen.
- 2. Befehl: brew install curl ausführen.
- 3. Befehl: echo 'export PATH="\$(brew --prefix)/opt/curl/bin:\$PATH"' >> ~/.zshrc ausführen.
- 4. Befehl: source ~/.zshrc ausführen.

### Schlüssel erstellen

### Neuer Schlüssel

- 1. ssh/ Ordner im ~/ Ordner erstellen.
- 2. Terminal.app öffnen.
- 3. Befehl: ssh-keygen -t rsa -b 4096 -f ~/.ssh/[Name Schlüssel] ausführen
- 4. Auf Aufforderung: *Enter passphrase (empty for no passphrase):* Kein Passwort eingeben. Zweimal mit Enter bestätigen.

### Vorhandener Schlüssel

- 1. .ssh Ordner im ~/ Ordner erstellen.
- 2. Datei [Name Schlüssel] und [Name Schlüssel].pub in Ordner ~/.ssh/ verschieben

### Zugriff einrichten

- 1. Datei *known\_hosts* in Ordner ~/.*ssh*/ erstellen.
- 2. [Name Schlüssel].pub an sFTP-Server Administrator senden. Auf Einrichtungsbestätigung warten.
- 3. Terminal.app öffnen.
- 4. Befehl: ssh-keyscan -t [Schlüssel Typ z.B:ssh-dss] [Adresse Server] ausführen.
- 5. Antwort ab zweiter Zeile in Datei ~/.ssh/known\_hosts kopieren. Datei speichern.

# Windows

### Installieren curl

- 1. <u>Download-Webseite von cURL</u> öffnen.
- 2. Gewünschte EXE-Datei auswählen.
- 3. Sie unterscheiden sich darin, ob SSL oder SSH unterstützt wird, oder nicht, oder eine Kombination daraus.
- 4. ZIP-Datei in Verzeichnis der Wahl entpacken.
- 5. Danach Verzeichnis dem System-PATH hinzufügen.
- 6. Startmenü öffnen, Systemumgebungsvariablen eingeben.
- 7. Eintrag Systemumgebungsvariablen bearbeiten auswählen.

8. Button Umgebungsvariablen auswählen.

| ystemeigensch                  | haften                                   |              |                  |                         | 1                |
|--------------------------------|------------------------------------------|--------------|------------------|-------------------------|------------------|
| Computername                   | Hardware                                 | Erweitert    | Computerschu     | .tz Remot               | е                |
| Sie müssen al<br>durchführen z | s <mark>A</mark> dministrat<br>u können. | tor angemel  | det sein, um die | ese Änderun             | gen              |
| Leistung                       |                                          |              |                  |                         |                  |
| Visuelle Effel<br>Speicher     | kte, Prozess                             | orzeitplanur | ng, Speichemut   | zung und vi<br>Einstell | tueller<br>ungen |
| Benutzerprof                   | ile                                      |              |                  |                         |                  |
| Desktopeins                    | tellungen be                             | züglich der  | Anmeldung        |                         |                  |
|                                |                                          |              |                  | Directed                |                  |
|                                |                                          |              |                  | Einsteil                | ungen            |
| Starten und                    | Wiederherste                             | ellen        |                  |                         |                  |
| Systemstart,                   | Systemfehle                              | r und Debu   | ginformationen   |                         |                  |
|                                |                                          |              |                  | Einstell                | ungen            |
|                                |                                          |              |                  | mgebungsv               | ariablen         |
|                                |                                          |              |                  |                         |                  |

9. In der unteren Fensterhälfte Variable Path doppelklicken.

| ne .        | Benutzervariablen für Robert2                                     |                                                                                                    |                                                                                                    |                                   |  |  |  |
|-------------|-------------------------------------------------------------------|----------------------------------------------------------------------------------------------------|----------------------------------------------------------------------------------------------------|-----------------------------------|--|--|--|
| Se          | Variable                                                          | Wert                                                                                                    | Umgebungsvariable bearbeiten                                                                                                    |                                   |  |  |  |
| LI X SI B D | OneDrive<br>Path<br>TEMP<br>TMP                                   | CiUsers/Robert2(OneDrive<br>CiUsers/Robert2(ApDData)Local/Microsoft/WindowsApp;<br>CiUsers/Robert2(AppData)Local/Temp<br>CiUsers/Robert2(AppData)Local/Temp                    | %SystemRoot%system32<br>%SystemRoot%<br>%SystemRoot%System32\Wbem<br>%SYSTEMROOT%System32\WindowsPowerShell\v1.0\<br>C\\Users\Robert2\Desktop\curt-7.59.0-win54-mingw\curt-7.59.0-win5 | Neu<br>Bearbeiten<br>Durchsuchen. |  |  |  |
|             |                                                                   | Neu Bearbeiten Löschen                                                                                                    |                                                                                                    | Löschen                           |  |  |  |
| 91<br>5     | Systemvariablen                                                   |                                                                                                    |                                                                                                    | Nach oben                         |  |  |  |
|             | Variable<br>ComSpec<br>NUMBER_OF_PROCESSORS                       | Wert<br>C-(WINDOWS):system32\cmd.exe<br>1                                                                                                    |                                                                                                    | Nach unten                        |  |  |  |
|             | OS                                                                | Windows_NT                                                                                                    |                                                                                                    | Text bearbeiten                   |  |  |  |
|             | Path<br>PATHEXT<br>PROCESSOR_ARCHITECTURE<br>PROCESSOR_IDENTIFIER | CCWINDOWS/system32CIVIIIDU/WS/CIVIIIDOWS/System32/Wb_<br>.COM, EXE; BAT; CMD; VBS; VBE; JS; JSE; WSF; WSF; MSC<br>AMD64<br>Intel64 Family: 6 Model 60 Stepsing 3, GenuineIntel |                                                                                                    |                                   |  |  |  |
|             |                                                                   | Neu Bearbeiten Löschen                                                                                                    |                                                                                                    |                                   |  |  |  |
|             |                                                                   |                                                                                                    | ОК                                                                                                    | Abbrechen                         |  |  |  |

- 10. Im neuen Fenster Button Neu auswählen.
- 11. Kompletten Ordnerpfad in dem *curl.exe* liegt eingeben (..\*curl-7.59.0-win64-mingw\curl-7.59.0-win64-mingw\bin*).
- 12. Offenen Fenster mit **OK** bestätigen.

### Installieren OpenSSH Client

1. Einstellungen öffnen, dann Apps wählen.

### 2. Unter Apps und Features, Optionale Features auswählen

| · · · · ·         |                                                                                                    |
|-------------------|----------------------------------------------------------------------------------------------------|
| යි Home           | Apps & features                                                                                            |
| Find a setting    | Choose where to get apps                                                                                   |
| Apps              | Installing apps only from Windows Store helps protect your device                                          |
|                   | Anywhere $\checkmark$                                                                                      |
| E Apps & features |                                                                                                    |
| E∓ Default apps   | Apps & features                                                                                            |
| 邱_ Offline maps   | Optional features                                                                                          |
| Apps for websites | App execution aliases                                                                                      |
| □ Video playback  | Search, sort, and filter by drive. If you would like to uninstall or move an app, select it from the list. |
|                   | Search this list $\wp$                                                                                     |
|                   | Sort by: Name $\checkmark$ Filter by: All drives $$                                                        |

- 3. Herunter scrollen, ist **OpenSSH Client** aufgelistet.
- 4. Falls nicht, Plus Symbol Feature hinzufügen klicken.
- 5. **OpenSSH Client** auswählen.
  - ← Einstellungen

**Optionale Features** 

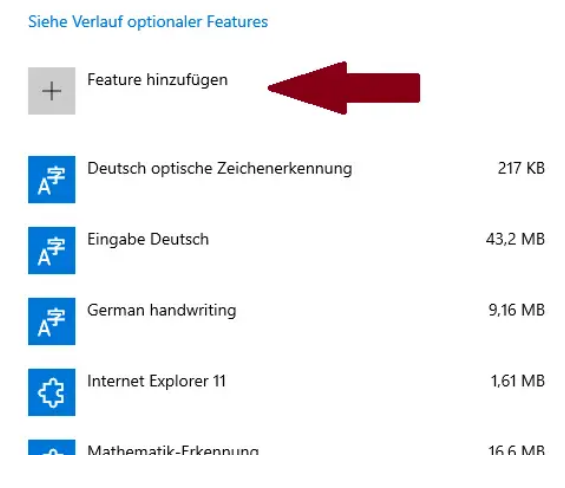

6. **Installieren** klicken.

### Schlüssel erstellen

### **Neuer Schlüssel**

- 1. .ssh\ Ordner im C:\Users\your\_username\.ssh\ Ordner erstellen.
- 2. cmd.exe als Administrator ausführen.
- 3. Befehl: ssh-keygen -t rsa -f %userprofile%\.ssh\[Name Schlüssel] ausführen.
- 4. Auf Aufforderung: *Enter passphrase (empty for no passphrase):* Kein Passwort eingeben. Zweimal mit Enter bestätigen.

### Vorhandener Schlüssel

- 1. .ssh\ Ordner im C:\Users\your\_username\.ssh\ Ordner erstellen.
- 2. Datei [Name Schlüssel] und [Name Schlüssel].pub in Ordner C:\Users\your\_username\.ssh\ verschieben

## Zugriff einrichten

- 1. Datei *known\_hosts* in Ordner *C:\Users\your\_username\.ssh\* erstellen.
- 2. [Name Schlüssel].pub an sFTP-Server Administrator senden. Auf Einrichtungsbestätigung warten.
- 3. cmd.exe als Administrator ausführen.
- 4. Befehl: ssh-keyscan -t [Schlüssel Typ z.B:ssh-dss] [Adresse Server] ausführen.
- 5. Antwort ab zweiter Zeile in Datei C:\Users\your\_username\.ssh\ known\_hosts kopieren. Datei speichern.